# MaxRouter Webbox 操作手册

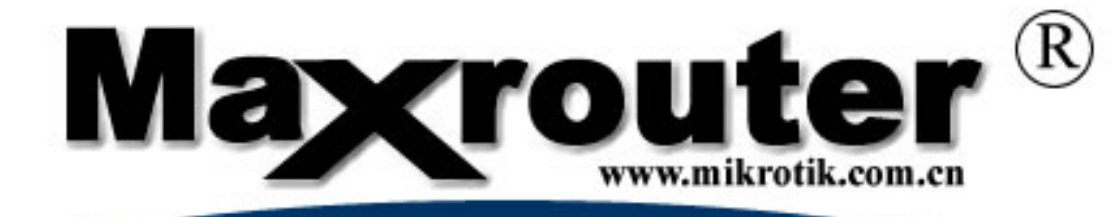

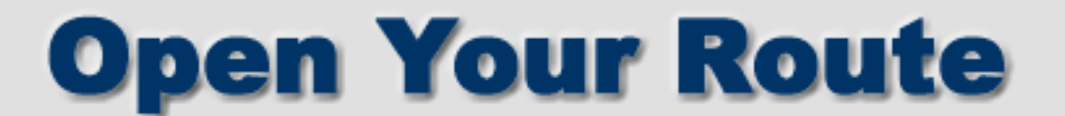

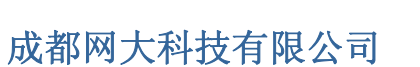

#### Chengdu NetAll Technongy co.Ltd

www.mikrotik.com.cn Edit: YuS

# 成都网大科技相关产品:

#### MikroTik RouterOS 软件

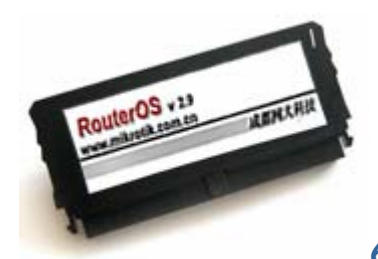

64M DOM 工业级电子盘

#### MikroTik RouterBOARD 官方专业路由硬件

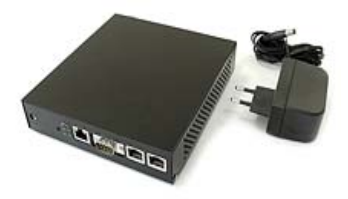

MikroTik RouterBOARD 532

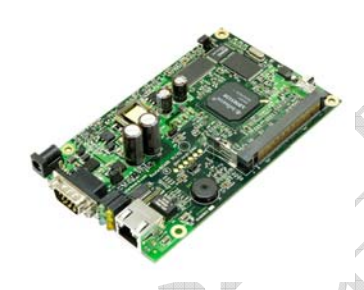

MikroTik RouterBOARD 112

### MaxRouter 低功耗智能路由器

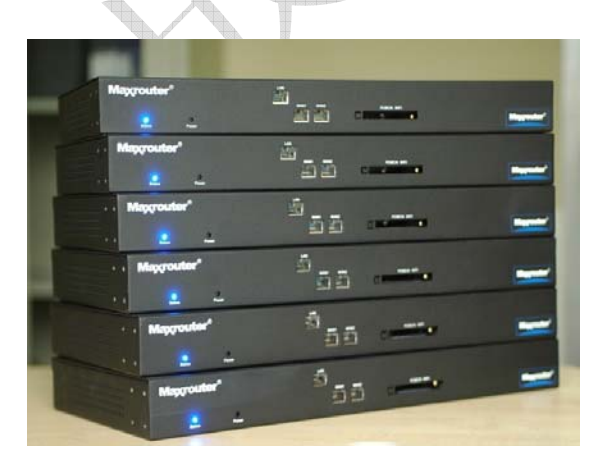

MaxRouter 低功耗智能路由器

#### 登陆 MaxRouter

首先如果是初始化的 MaxRouter 路由器使用 MikroTik NeighborViewer 软件(下载地址为

www.mikrotik.com.cn),对于刚初始化的路由器,winbox的MAC搜索功能可能反映比较缓慢,所建议使用该软件登陆并操作路由器。通过MAC地址登陆RouterOS,该软件能自动搜索同一广播域内的主机MAC地址,并通过MACTelnet登陆到RouterOS上,对RouterOS进行命令操作,如下图:

RouterOS 内能通过远程配置各种参数,包括 Telnet, SSH, WinBox 和 Webbox。在这里我们将着重介 绍怎样使用 WinBox:

|                       | 🔲 WinBox La | ader v2.2.7           |           | <u>_   ×</u> |
|-----------------------|-------------|-----------------------|-----------|--------------|
|                       | Connect To: | 192.168.0.1           |           | . Connect    |
|                       | Login:      | admin                 |           |              |
| $\langle \wedge \top$ | Password:   |                       |           | Save         |
|                       |             | Keep Passw Secure Mod | vord<br>e | Remove       |
|                       | Note:       | MikroTik              |           | Tools        |
|                       | Address 🔺   | User                  | Note      |              |
|                       |             |                       |           |              |
|                       |             |                       |           |              |
|                       |             |                       |           |              |

#### 成都网大科技

MAC-telnet 是在路由器没有 IP 地址的情况下或者配置防火墙参数后无法连接,通过路由器网卡 MAC 地址登录 的方式远程连接到路由器。MAC-telnet 仅能使用在来自同一个广播域中(因此在网络中不能有路由的存在), 且路由器的网卡应该被启用。注:在 Winbox 中嵌入了通过 MAC 地址连接路由器的功能,并内置了探测工具。这 样在管理员忘记或复位了路由器后,同样可以通过 MAC 登陆到 RouterOS 上,进行图形界面操作。

Winbox 控制台是用于 MaxRouterRouterOS 的管理和配置,使用图形管理接口(GUI)。通过连接到 MaxRouter 路由器的 HTTP(TCP 80 端口)欢迎界面下载 Winbox.exe 可执行文件 ,下载并保存在你的 Windows 中,之后直接在你 Windows 电脑上运行 Winbox.exe 文件

下面是对相应的功能键做介绍:

• …

搜索和显示 MNDP (MaxRouterNeighbor Discovery Protocol) 或 CDP (Cisco Discovery Protocol) 设备。可以通过该功能键搜索同一子网内 MaxRouter 和 Cisco 设备。并能通过 MAC 地址 登陆到 MaxRouterRouterOS 进行操作。

|          | 🖪 WinBox La | ader v2.2.7                                                 |                                        | _ 🗆 🗙                               |                            |
|----------|-------------|-------------------------------------------------------------|----------------------------------------|-------------------------------------|----------------------------|
|          | Connect To: | 10.1.0.182                                                  |                                        | Connect                             |                            |
|          | Login:      | MAC Address                                                 | IP Address                             | Identity                            | Version                    |
|          | Password:   | 00:0C:42:02:01:20<br>00:0C:42:02:01:E0<br>00:0C:42:02:01:E3 | 0.0.0.0<br>0.0.0.0<br>0.0.0.0          | 2nd_FL_SW<br>2nd_FL_SW<br>2nd_FL_SW | 2.9rc7<br>2.9rc7<br>2.9rc7 |
|          |             | 00:0C:42:02:01:FB<br>00:0C:42:02:15:52                      | 0.0.0.0<br>0.0.0.0                     | 3rd_FL_SW<br>Switch4port4floor      | 2.9rc7<br>2.9rc7           |
|          | Note:       | 00:0C:42:02:27:75<br>00:0C:42:03:1E:D4                      | 0.0.0.0<br>10.5.8.123                  | Switch4port4floor<br>MikroTik       | 2.9rc7<br>2.9.2            |
|          | Address 🛆   | 00:0C:42:03:27:DB<br>00:0C:42:03:46:74<br>00:0C:42:03:51:95 | 10.5.8.236<br>10.5.8.100<br>10.5.9.237 | USER_MAN<br>MA_GW<br>USER_MTEST     | 2.9.1<br>2.9<br>2.9 2      |
|          |             | 00:0C:42:03:31:33<br>00:0C:42:04:00:73<br>00:30:4F:23:7A:2C | 10.5.8.144                             | MikroTik<br>web-proxv               | 2.9.2<br>2.9.2<br>2.9.5    |
|          |             |                                                             |                                        |                                     |                            |
|          | <u> </u>    |                                                             |                                        |                                     |                            |
| $\nabla$ |             |                                                             |                                        |                                     |                            |
|          |             | 4                                                           |                                        |                                     |                            |
| Connect  |             |                                                             |                                        |                                     |                            |

通过指定的 IP 地址(默认端口为 80,不许特别指定,如果你修改了端口需要对具体访问端口做自定) 或 MAC 地址(如果路由器在同一子网内)登陆路由器。

• <u>S</u>ave

保存当前连接列表(当需要运行它们时,只需双击)

Remove

版权属于成都网大科技

www.mikrotik.com.cn Edit: YuS 删除从列表中选择的项目

Tools...

删除所有列表中的项目,清除在本地的缓存,从 wbx 文件导入地址或导出为 wbx 文件

| 🖿 WinBox Loader v2.2.7 |                      |   |
|------------------------|----------------------|---|
| Connect To: 10.1.0.182 | Connect              | ( |
| Login:                 |                      |   |
| Password:              |                      |   |
| Keep Password          | Save                 |   |
| 🔽 Secure Mode          | Remove               |   |
| Note:                  | Tools                |   |
| Address A User Note    | Remove All Addresses |   |
|                        | Clear Cache          |   |
|                        | Export Addresses     |   |
|                        | Import Addresses     |   |
|                        |                      |   |
|                        |                      |   |

• Secure Mode (安全模式)

提供保密并在 winbox 和 RouterOS 之间使用 TLS (Transport Layer Security)协议

• Keep Password (保存密码)

保存密码到本地磁盘的文本文件中

|   | <u></u>   |      |
|---|-----------|------|
| X | 毎秒位数(B):  | 9600 |
|   | 数据位 @):   | 8    |
|   | 奇偶校验 (P): | 无    |
| 1 | 停止位 (S):  | 1    |
|   | 数据流控制():  | 硬件   |
|   |           |      |

在路由器启动完成后,会发出连续两声短触"嘀嘀"的明鸣音,之后在显示屏上,出现登录的提示,如果在终端显示中,没有提示任何信息,需要检查一下网线或是串口线是否连接好。

当登录到终端控制台后,会出现 RouterOS 的登录提示,第一次登录的时候用户名为"admin"密码为空,直接敲回车键进入,如下面的所示:

MaxRouterv2.9 Login: admin Password:

#### 修改密码可以使用/password 命令

```
[admin@MaxRouter] > password
old password:
new password: **********
retype new password: **********
[admin@MaxRouter] >
```

#### 使用 Webbox

以上是在 MaxRouter 在初始化后,系统没有登陆 IP 地址的情况下如何登陆 MaxRouter,当我们设置好一个 IP 地址后,我们可以通过简单的 Web 进行管理。 如下面我们 MaxRouter 上设置了一个 192.168.0.254 的 IP 地址::

• 本地网络使用地址为: 192.168.0.0 子网淹码 24-bit (255.255.255.0)。路由器的地址在这个网络 中为 192.168.0.254

```
[admin@MaxRouter] ip address> add address 192.168.0.254/24 interface Local
[admin@MaxRouter] ip address> print
Flags: X - disabled, I - invalid, D - dynamic
# ADDRESS NETWORK BROADCAST INTERFACE
0 10.0.0.217/24 10.0.0.217 10.0.0.255 Public
1 192.168.0.254/24 192.168.0.0 192.168.0.255 Local
[admin@MaxRouter] ip address>
```

这里,子网淹码在 address 变量中指定,或者也可以通过在 netmask 变量中设置 255.255.255.0。网段和广播地址在输入时没有指定,这些可以由 RouterOS 自动计算出来。

在设置好 IP 地址后我们可以通过在 Windows 的 IE 浏览器中输入 http://192.168.0.254 登陆 MaxRouter 的 Web 页面,如下图:

| MaxRouter         | RouterOS                                                      |        | webbox 2.9.27 login:                          |
|-------------------|---------------------------------------------------------------|--------|-----------------------------------------------|
| nbox              |                                                               | Webbox |                                               |
|                   | 图形界面管理工具Winbox,<br>使用该工具可以有效方便的管<br>理和操作MaxRouter<br>RouterOS |        | 通过web接口对MaxRouter<br>RouterOS的基本功能和参数<br>进行配置 |
| Inet              | 通过telnet登陆MaxRouter                                           | Graphs | 会制网络流量、系统资源耗                                  |
| <u>Міквот</u> ік  | RouterOS进行管理和操作                                               |        | 用、带宽策略的图形表格,记录永久的静态的流量和系统日志。                  |
| laxRouter routero | s 2.9.27 configuration page                                   |        | 成都网大科技有限公司                                    |

联系电话:028-87714577

www.mikrotik.com.cn

在登陆 MaxRouter 后在网页的右上角是用于登陆 WebBox 输入账号密码的窗口,在网页中间分别是 Winbox 下载, Webbox 登陆、telnet 登陆 MaxRouter 和 Graphs 流量图形检测记录。在右上角输入登陆 MaxRouter 正确的账号和 密码,进入 Webbox 的页面。

### 接口设置

在登陆后首先我们进入的是接口管路的页面,在这里我们主要设置网卡基本信息,包括 IP 地址、网关和是否启用桥模式。

| Max  | Router        | 网卡                                      |
|------|---------------|-----------------------------------------|
| M    | /ebbox        | (1) (1) (1) (1) (1) (1) (1) (1) (1) (1) |
|      | 系统            |                                         |
|      | 接口            | Name Type IP address Graph              |
|      | 防火墙           | ether1 ethernet 172.168.100.1/24 graph  |
|      | 路由            |                                         |
|      | 带宽            |                                         |
|      | PPPoE         |                                         |
| F    | RegTable      | K a                                     |
| A    | ccessList     |                                         |
|      | DHCP          |                                         |
|      | Upgrade       |                                         |
|      | Logout        |                                         |
|      |               |                                         |
| ID   | MikroTik      |                                         |
| IP   | 172.168.100.1 |                                         |
| Time | 17:30:17      |                                         |
| Date | 20/7/2006     |                                         |
| CPU  | 0%            |                                         |
| 上线时间 | 15min         |                                         |

出租团十利井

在上面我们可以看到在 MaxRouter 的第一张网卡 ether1 上的 IP 地址为 172.168.100.1/24,在接口选项第一个设置 为"默认网关"添加路由器的对外网关地址,桥是选择需要将那些网卡设置为桥模式。在最后的 Graph 的选项上,可以直接查看该网卡的图形流量情况,如果需要修改 IP 地址可以点击 IP address 下对应的网卡的选项,编辑 IP 地址。

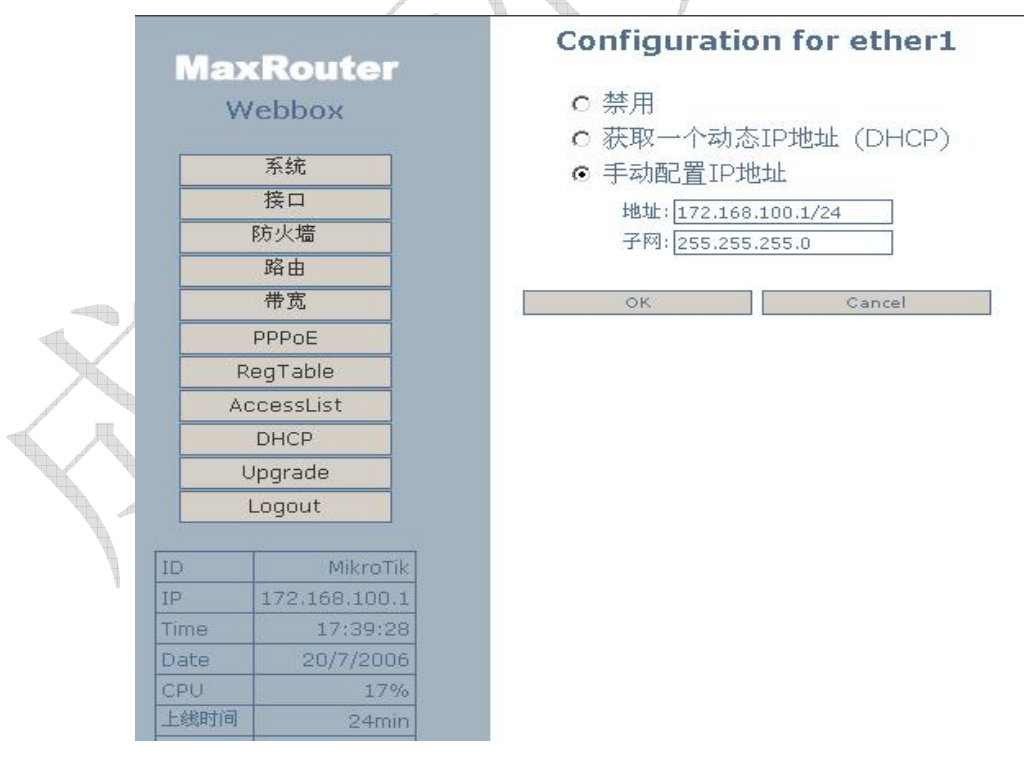

上面是对 ether1 网卡编辑,包括禁用网卡,获取动态 IP 地址和手动设置一个 IP 地址。 如果我们点击 Name 选项中的对应网卡名称,可以修改网卡名称如下图:

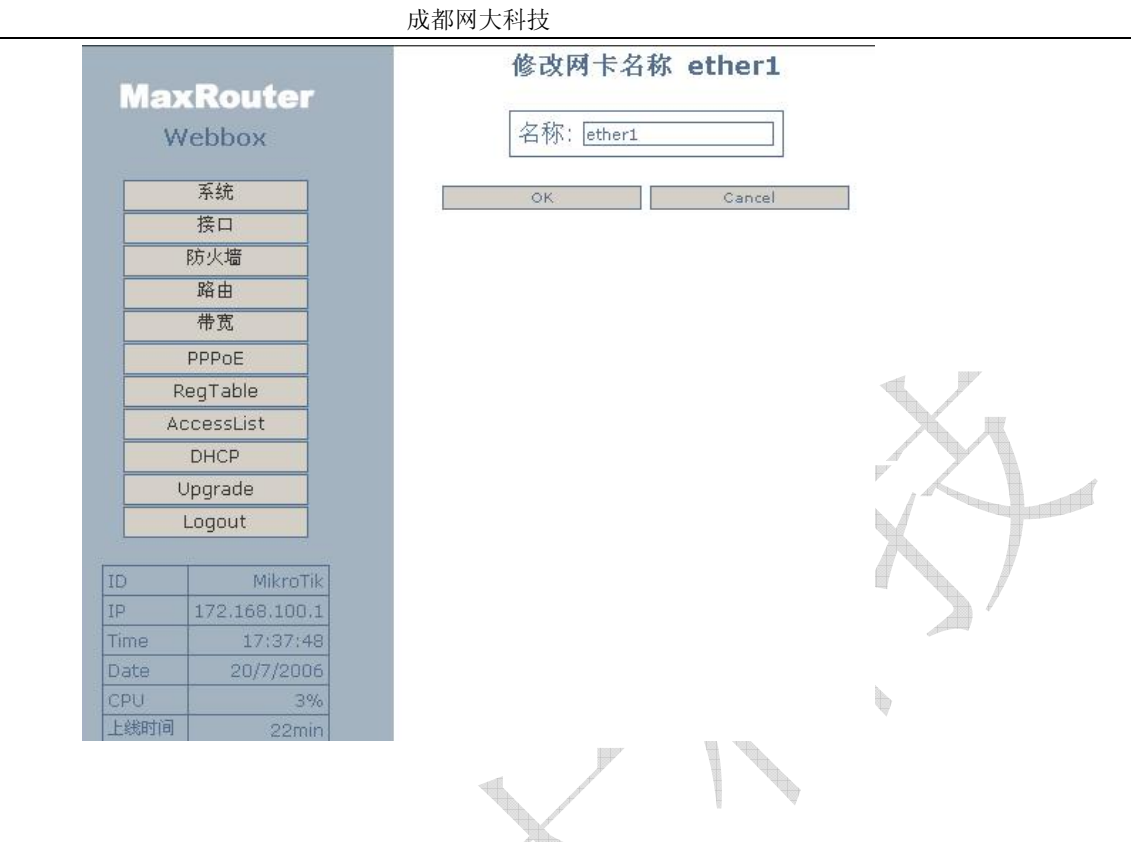

系统设置

进入系统配置我们可以设置包括,系统 ID 名称、复位系统设置、重启系统、修改登陆密码和设置 Web 刷新时间。

+

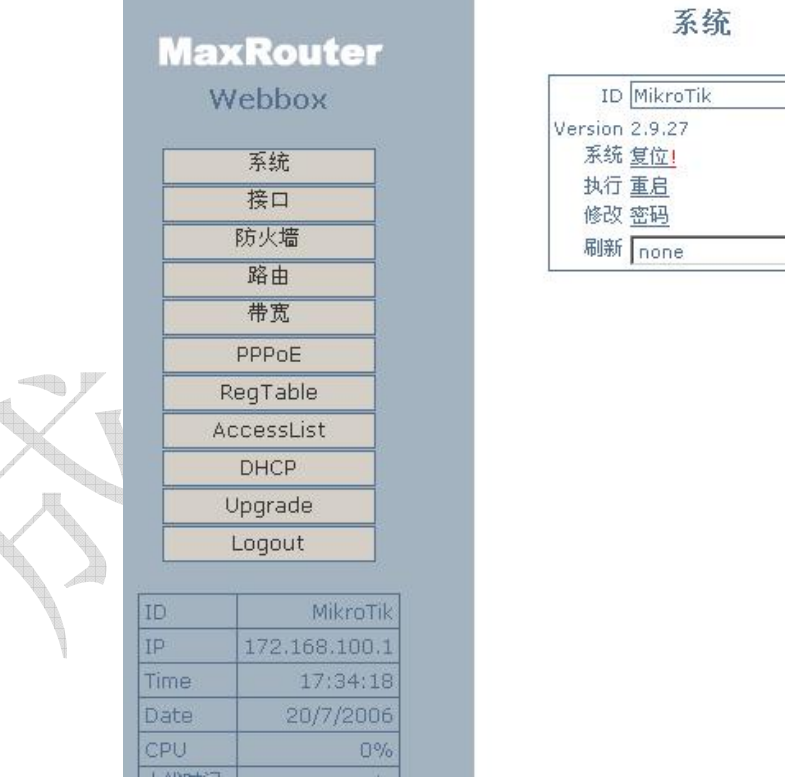

在上面的截图中我们可以但到我们可以修改系统的 ID 名称, 默认为 MikroTik。刷新设置是更新 Web 的状态间隔时间。

在复位系统时,MaxRouter RouterOS 给出了比较完善的复位设置,可以恢复到你期望的 IP 连接地址和对外网关。

| Max     | Router        | 复位所有的配置                        |                 |
|---------|---------------|--------------------------------|-----------------|
| W       | /ebbox        | 警告! 将会复位你路由器的所有配置.<br>确定你需要复位? |                 |
|         | 系统            |                                |                 |
|         | 接口            | 地址: 172.168.100.1/24           |                 |
|         | 防火墙           | 网关: []                         |                 |
|         | 路由            | 串口: 9600                       |                 |
|         | 带宽            |                                |                 |
|         | PPPoE         | 这里是设置你在复位后,ether1以太网卡IP地址.     | d 1117          |
| F       | RegTable      |                                |                 |
| A       | ccessList     | Reset! Cancel                  | XA              |
|         | DHCP          |                                |                 |
| l       | Upgrade       |                                |                 |
|         | Logout        |                                |                 |
| ID      | MikroTik      |                                |                 |
| IP      | 172.168.100.1 |                                |                 |
| Time    | 17:57:28      |                                | C <sup>ar</sup> |
| Date    | 20/7/2006     |                                |                 |
| CPU     | 25%           |                                |                 |
| EXEnt/A | 1 A A A       |                                |                 |

在复位选项中,可以配置在系统复位后 MaxRouter RouterOS 默认的第一张网卡(ether1)的 IP 地址,包括设置 对外的默认网卡地址,以及串口连接(在 MaxRouter 中没有提供串口接口)

#### 路由配置

在 Webbox 中我们可以配置基本的静态路由,这样我们可以将需要指定的一些目标 IP 地址或地址段设置到需要 制定的网关上:

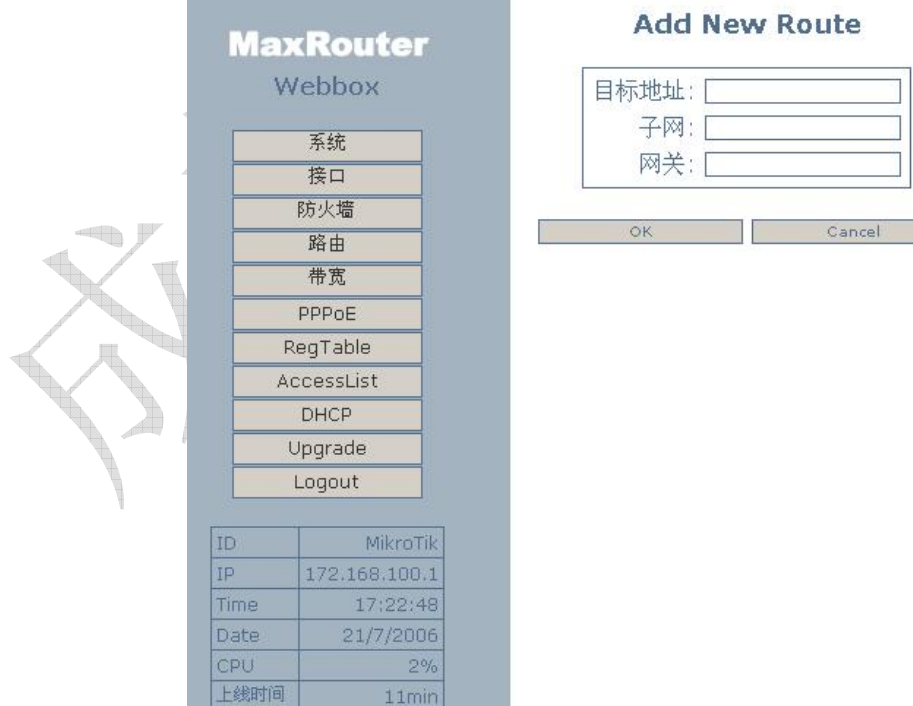

#### NAT 设置

在这里的本来是 RouterOS 的防火墙设置,由于将里面的两条设置保护路由器和保护客户端的防火墙规则删除(这 两条规则可能对网络使用带来不便,为避免带来不必要的麻烦所以将其删除),只剩下 NAT,所以在这里只有配置 NAT 的规则。

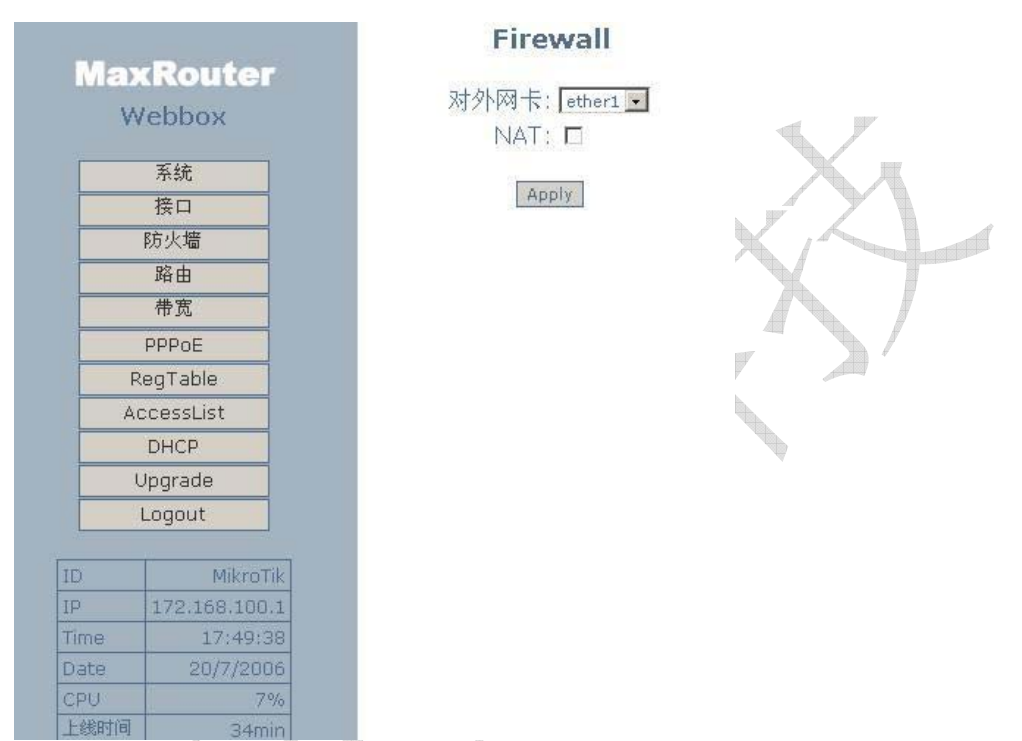

在这里是启用或禁用 NAT 规则,这个可以根据具体情况设置。

#### 带宽控制

带宽控制设置可以对每个 IP 地址做流量控制,并能设置该带宽规则的执行时间包括一天和一周的设置:

| la)  | Router        |
|------|---------------|
| W    | ebbox         |
|      | 系统            |
|      | 接口            |
| -    | 防火墙           |
| -    | 路由            |
|      | 带宽            |
|      | PPPoE         |
| R    | egTable       |
| Ac   | cessList      |
|      | DHCP          |
| L    | Jpgrade       |
|      | Logout        |
| D    | MikroTik      |
| )    | 172.168.100.1 |
| ne   | 17:47:53      |
| ate  | 20/7/2006     |
| PU   | 3%            |
| L线时间 | 32min         |
|      |               |

在上行是设置该 IP 地址的上传带宽,下行是设置该 IP 的下载带宽,一般网卡选择位默认就可以(all)在执行时间上是设置的一天中从几点到几点执行。在日期中是设置从周一到周日那一天执行,大勾表示为执行。

#### DHCP 服务设置

通过配置 DHCP 服务,让内网用户自动获取 IP,截图如下:

|     |                                                                                                    |                          | DHCP off                                        |
|-----|----------------------------------------------------------------------------------------------------|--------------------------|-------------------------------------------------|
|     | Ma)<br>W                                                                                                    | <b>(Router</b><br>/ebbox | 启用: □<br>地址长度: [72.168.100.2 - [172.168.100.254 |
|     |                                                                                                    | 系统                       | 网关: 172.168.100.1                               |
|     |                                                                                                    | 接口                       | ★法DNS服备・                                        |
|     |                                                                                                    | 防火墙                      |                                                 |
|     |                                                                                                    | 路由                       |                                                 |
|     |                                                                                                    | 带宽                       | 网卞: ether1                                      |
|     |                                                                                                    | PPPoE                    |                                                 |
|     | R                                                                                                    | tegTable                 | / <u>液</u> 用                                    |
| X I | A                                                                                                    | ccessList                |                                                 |
|     |                                                                                                    | DHCP                     | 用户租约 Add                                        |
|     | Ļ                                                                                                    | Jpgrade                  |                                                 |
|     |                                                                                                    | Logout                   |                                                 |
|     |                                                                                                    |                          | -                                               |
|     | ID                                                                                                    | MikroTik                 | 5                                               |
|     | IP                                                                                                    | 172.168.100.1            |                                                 |
|     | Time                                                                                                    | 17:55:37                 |                                                 |
|     | Date                                                                                                    | 20/7/2006                |                                                 |
|     | 上线时间                                                                                                    | 40min                    |                                                 |
|     | and the second second s | - Torrint                |                                                 |

从上面的选项我们可以到,首先是否启用 DHCP 服务,让后是分配 IP 地址长度,和用户获取的网关地址,以及 DNS 服务器的地址,最后是对应的网卡(注意:设置网卡时必须选择对应的内网网卡,不然会带来不必要的麻烦)。在用户租约设置中我们可以添加静态的 DHCP,即给特定的用户分配固定的 DHCP 地址。

# 系统状态

在 MaxRouter RouterOS 的左下方我们可以看到系统小运行状态:

| L           | )pgrade       |
|-------------|---------------|
|             | Logout        |
| ID          | MikroTik      |
| IP          | 172,168,100,1 |
| Time        | 17:29:45      |
| Date        | 21/7/2006     |
| CPU         | 12%           |
| 上线时间        | 18min         |
| 空闲<br>Flash | 67.2 KiB      |
| 总Flash      | 99.5 KiB      |
| 空闲内存        | 50.5 KiB      |
| 总内存         | 61.6 KiB      |
| 接收          | 975bps        |
| 发送          | Obps          |
| AP          | 0             |
| Clients     | 0             |
| Timeout     | 899           |

这些信息包括登陆的 IP 地址、当前时间、日期、CPU 的使用情况、系统运行时间、Flash 使用情况、内存信息和路由器转发量等。

版权属于成都网大科技 www.mikrotik.com.cn